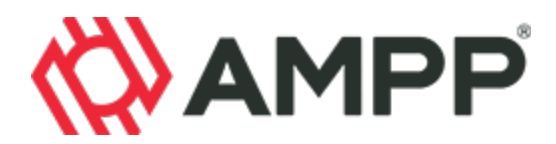

## Joining the AMPP/NIA Joint Standards Committee 27 (SC 27), Mechanical Insulation

You're welcome to join SC 27 or any other committee of interest. To join a committee, go to the AMPP website (www.ampp.org), click on the Standards and Technical dropdown menu and select "Join a Standards Committee". The "Join a Standards Committee" landing page lists all of the Standards Committees along with their scopes. The system may ask you to log in and if you don't already have a username, it will require you to create an AMPP profile.

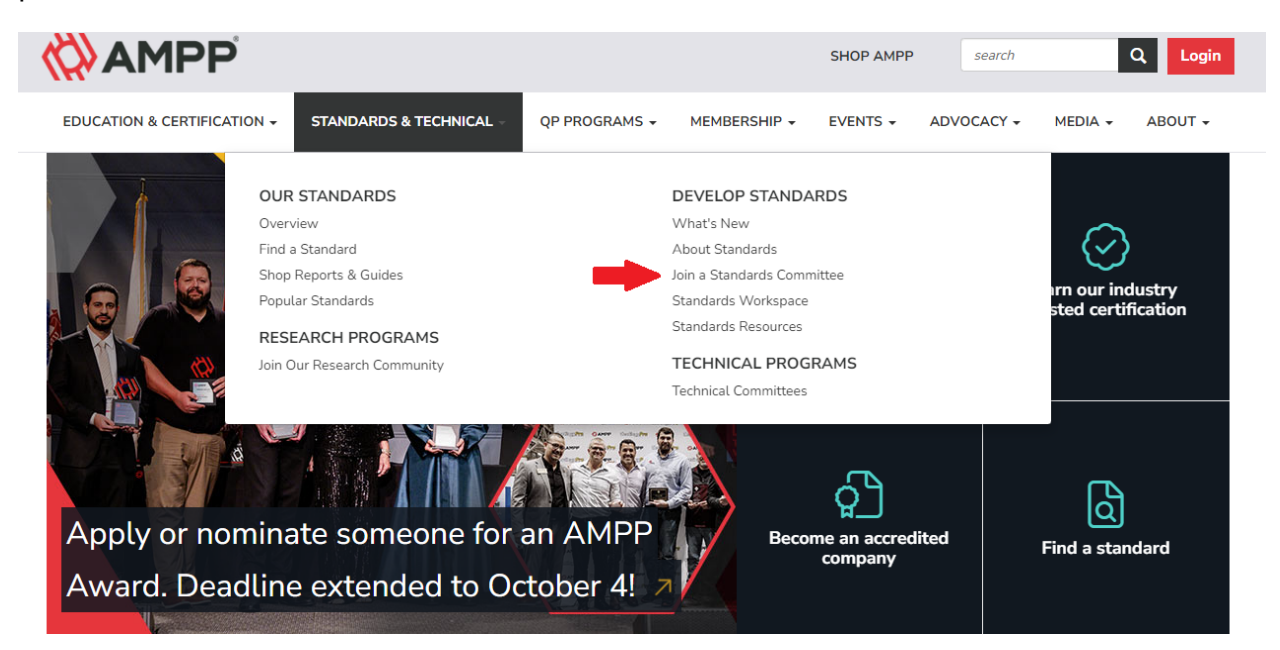

## Scroll down to the committee and click the join button next to the committee(s) of interest.

utilization, and storage and in alternative fuel and energy storage technologies including hydrogen, biofuels, non-fossil and lowcarbon fuels, thermal and chemical energy storage, and related technologies.

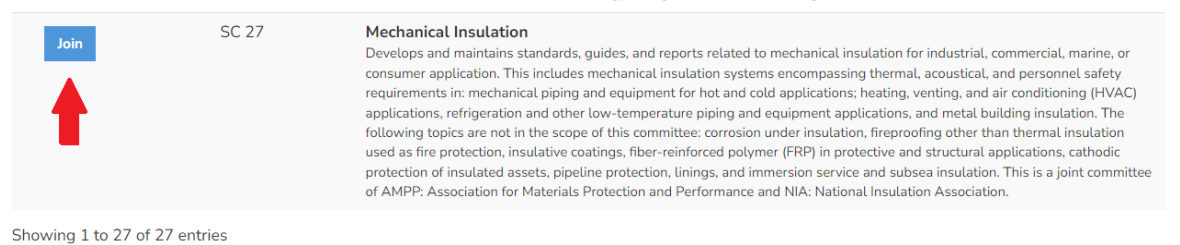

When creating a profile, you will be asked to indicate your organization so that we can track the required balance of interests among committee members. **If no one from your organization has registered with AMPP before, we will need to add your organization into our system.** If you have trouble at this point, please send an email to AMPP Customer Support at <u>customersupport@ampp.org</u>. It may take 24 hours for you to receive a reply and then you should be able to finalize the process.

After joining, you will immediately become an observer member and have access to the committee workspace found under "Standards Workspace" in the website main menu.

There is no limit to the number of SCs that you can join, and it is not necessary to be a member of AMPP to participate in our standards committees. Once you have completed the process and joined an SC, you will receive notifications of meetings and be able to contribute and comment on standards ballots. Requests for voting membership can be sent to standards@ampp.org and AMPP staff will forward the request to the SC Chair.

AMPP Customer Support at <a href="mailto:customersupport@ampp.org">customersupport@ampp.org</a>.